## **GUÍA DE** ALUMNOS **PARA CLASES** ONLINE **DESDE MÓVIL**

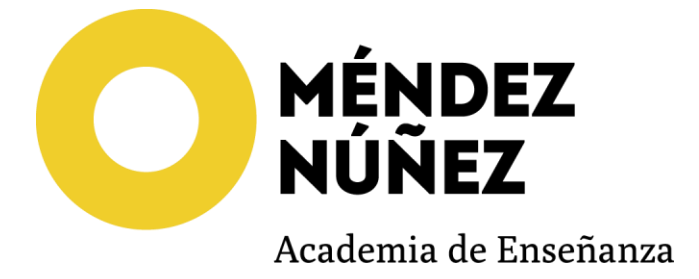

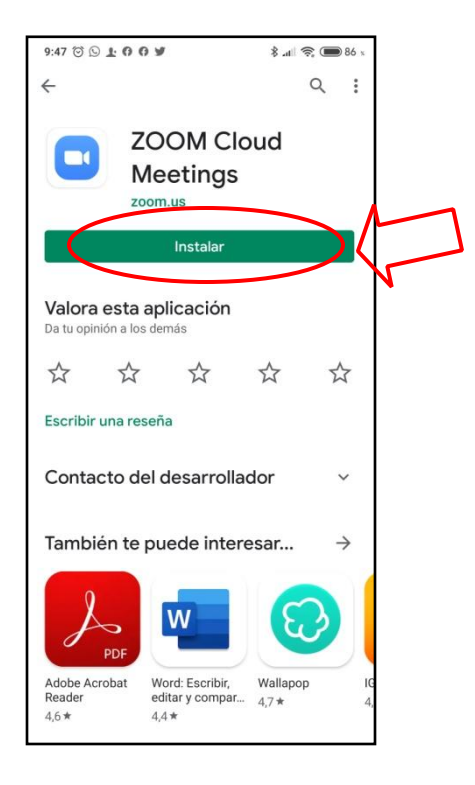

1. Descargar Zoom Cloud Meetings desde la Play Store(Android) o desde la App Store (Apple).

2. Abre zoom. Te aparecerá la siguiente pantalla. Haz clic en la rueda de ajustes.

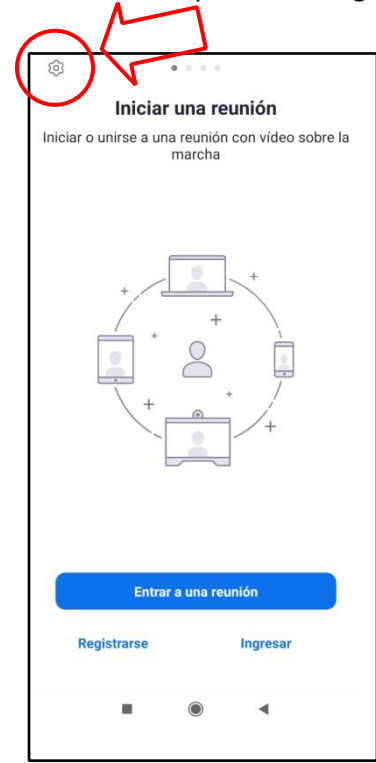

## 3. Haz clic en "Reunión"

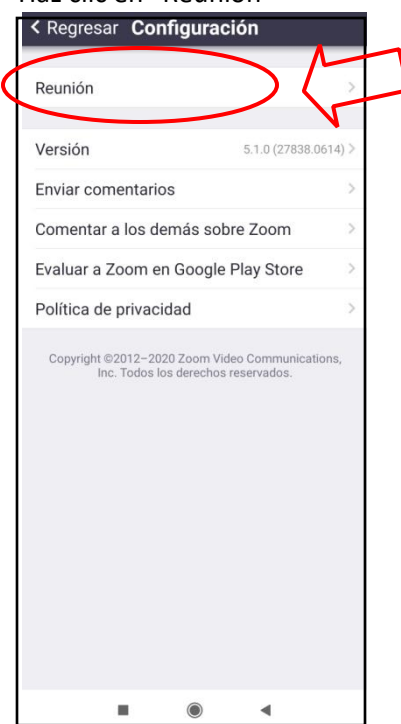

4. Haz clic en "Conexión automática al audio"

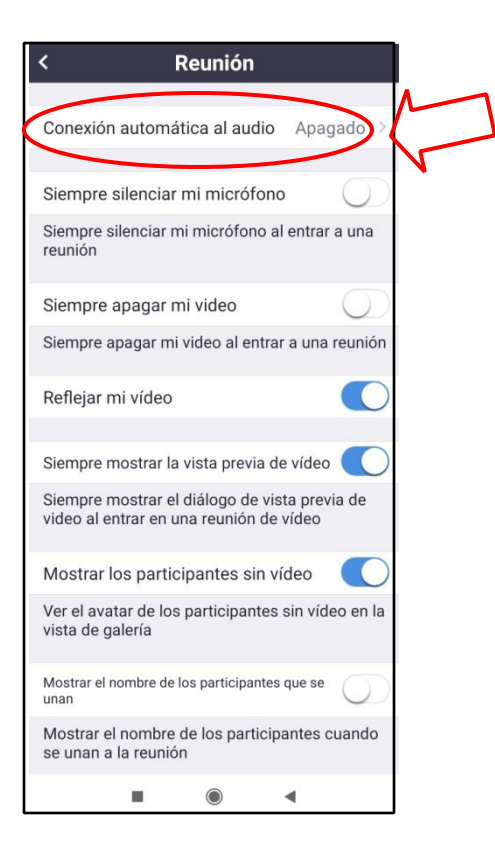

5. Marca la opción "Usar Internet". Con esto ya podrás escuchar al profesor en clase.

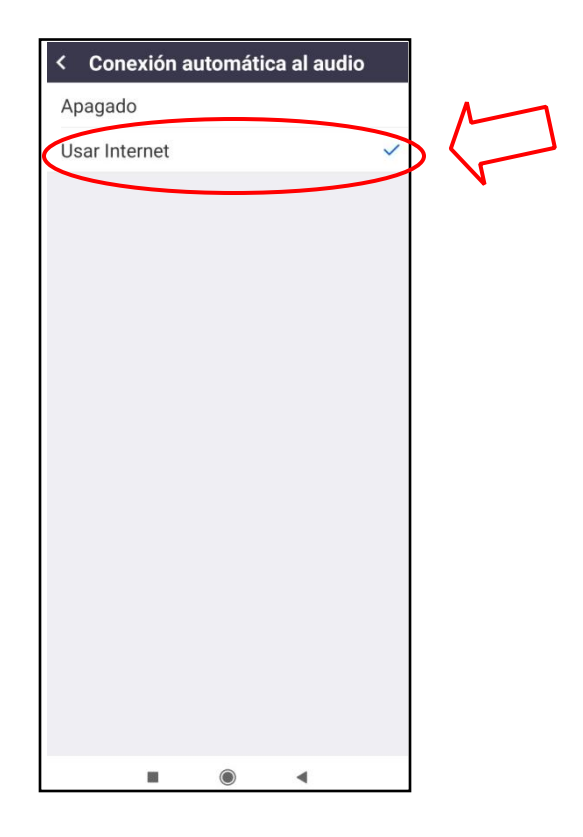

6. **Unirse a una clase:** Abre la plataforma de la academia, haz clic en horario y luego, haz clic en "Ir a clase online" **(este botón aparecerá el día en el que sea la clase)** 

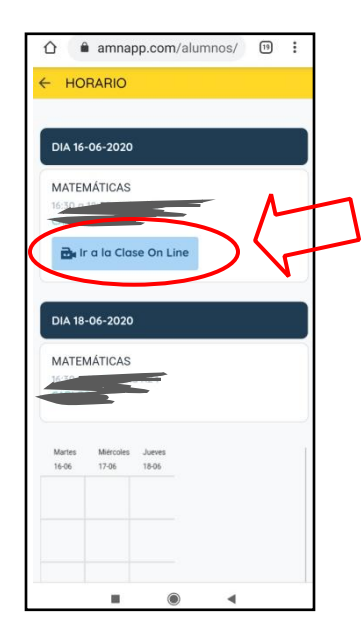

7. Te aparecerá la siguiente pantalla. Haz clic en "Recordar mi selección"

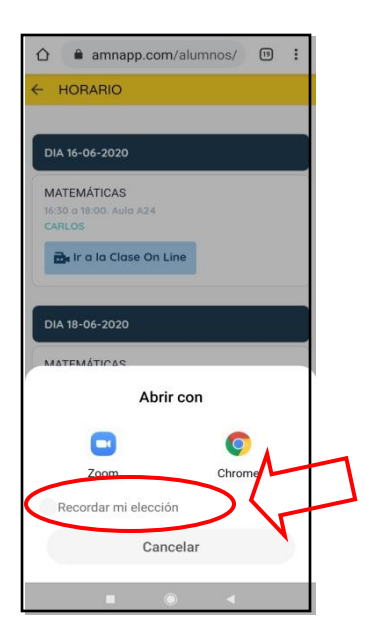

8. Haz clic en "Abrir con zoom"

| ☆                                                |
|--------------------------------------------------|
|                                                  |
|                                                  |
| DIA 16-06-2020                                   |
| MATEMÁTICAS<br>16:30 a 18:00. Avia A24<br>CARLOS |
| 🔂 Ir a la Clase On Line                          |
| DIA 18-06-2020                                   |
| Abrir con                                        |
| Zoom Chrome                                      |
|                                                  |
|                                                  |

9. En la siguiente pantalla, Introduce tu nombre y tu primer apellido y haz clic en ok.

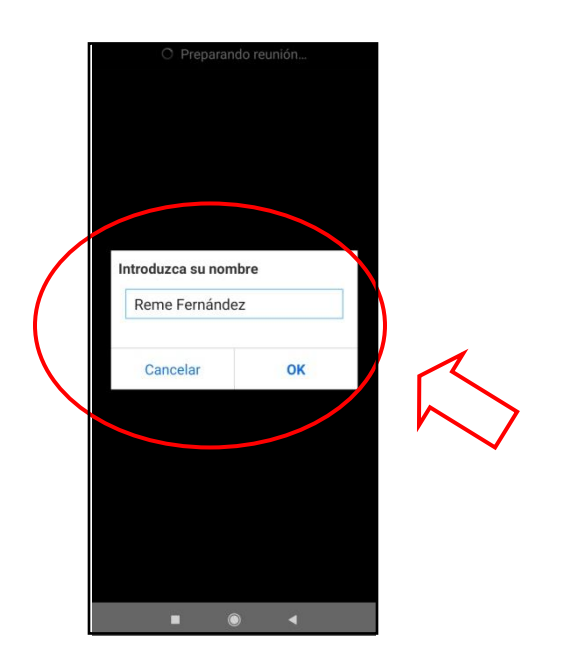

10. En la siguiente pantalla, haz clic en "Estoy de acuerdo"

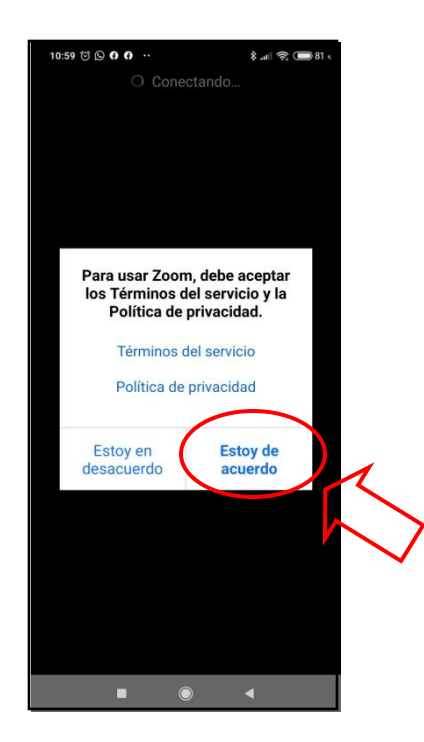

11. Haz clic en "Entendido"

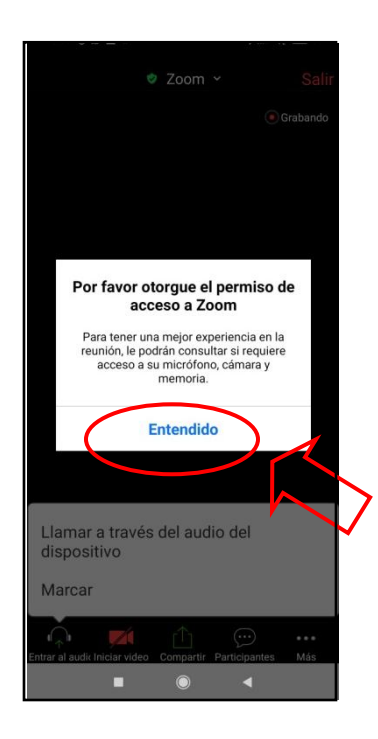

12. Haz clic en permitir para poder comunicarte con el profesor.

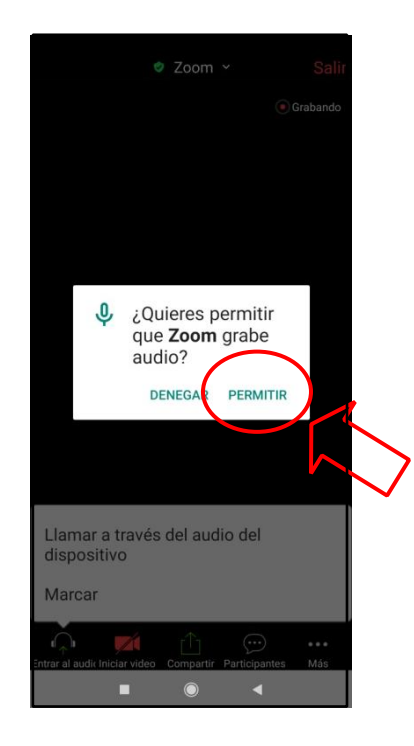

13. Haz clic en "Llamar a través del audio del dispositivo".

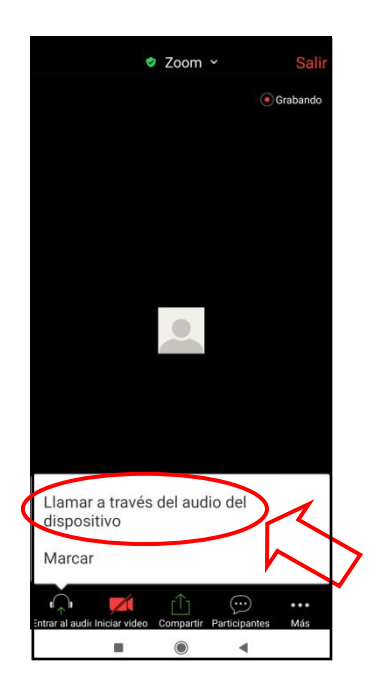

14. Haz clic en el micrófono para silenciarlo (cuando está en silencio el micrófono se muestra en color rojo)

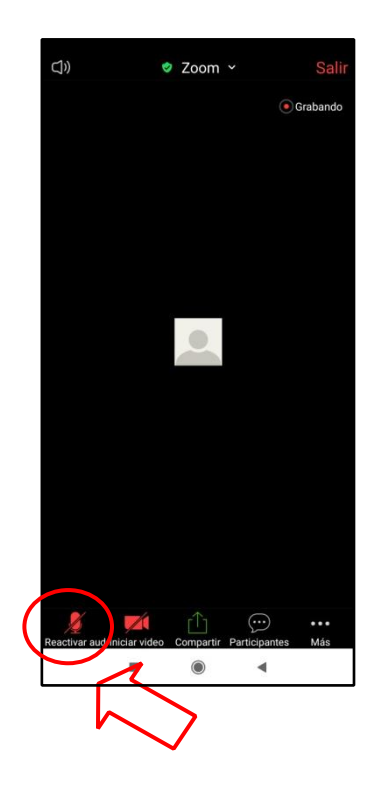

15. Dentro de la pantalla de la clase tendremos la siguiente barra de herramientas:

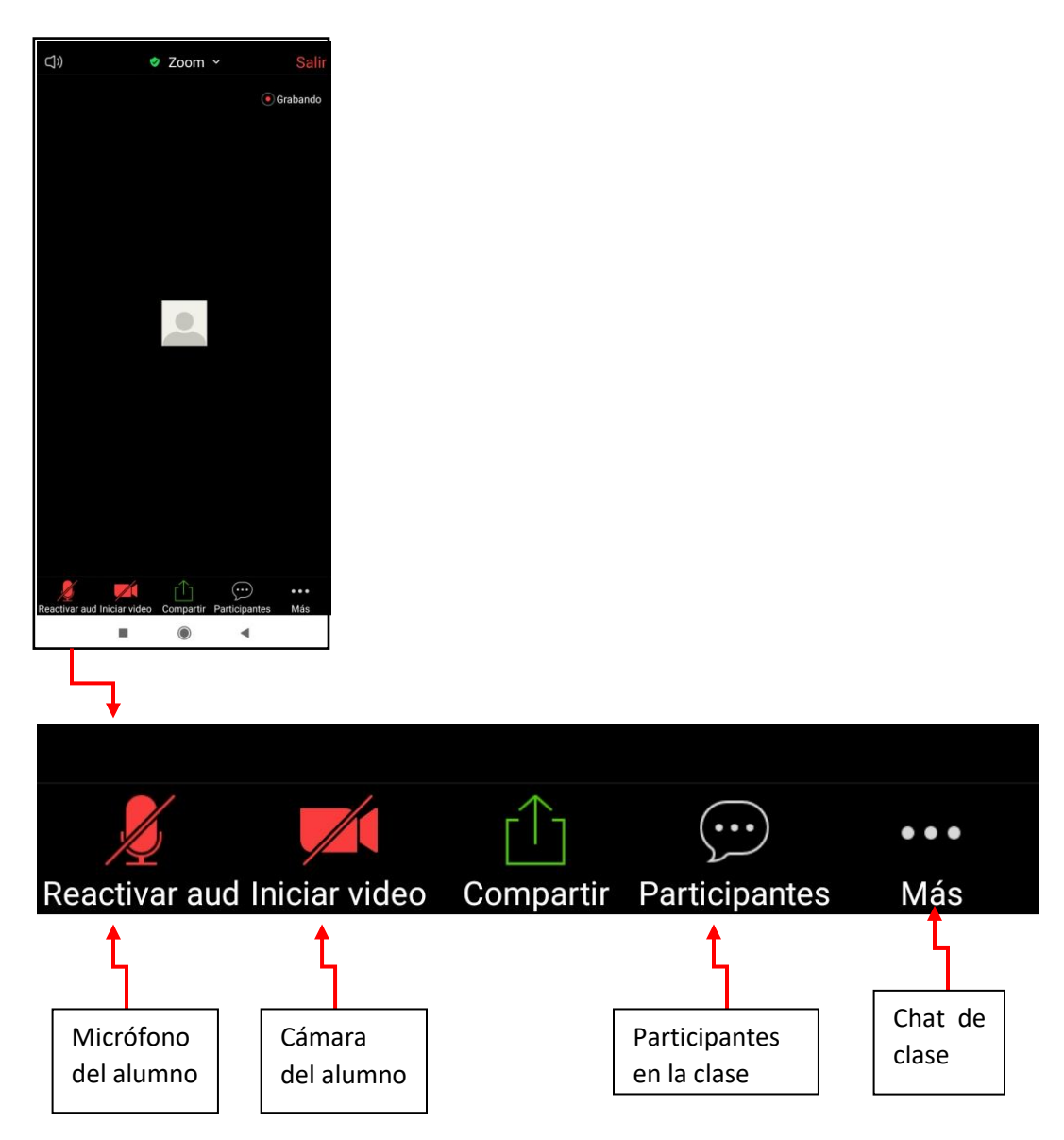

Otras indicaciones:

- 1. Conectarse 15 minutos antes del comienzo de la clase, sobre todo en la primera clase para confirmar que funciona bien el altavoz, el chat, la imagen, etc. **Si tenéis algún problema, llamadnos al 954 225 225.**
- 2. Tener siempre silenciado el micrófono para no interrumpir al profesor. Solo abrir el micrófono en caso de que el profesor lo pida o para preguntar alguna duda.
- 3. La clase finalizará cuando el profesor lo indique, no pudiendo salir el alumno de la misma antes de la hora de finalización sin justificación previa.
- 4. IMPORTANTE: Descargar la aplicación previamente a la primera clase.

En caso de tener cualquier problema a la hora de instalar la aplicación o asistir a una clase, puedes llamar al 954 225 225 o escribir a academiamns@gmail.com.

No lo dejes para más tarde para no perder tu clase.